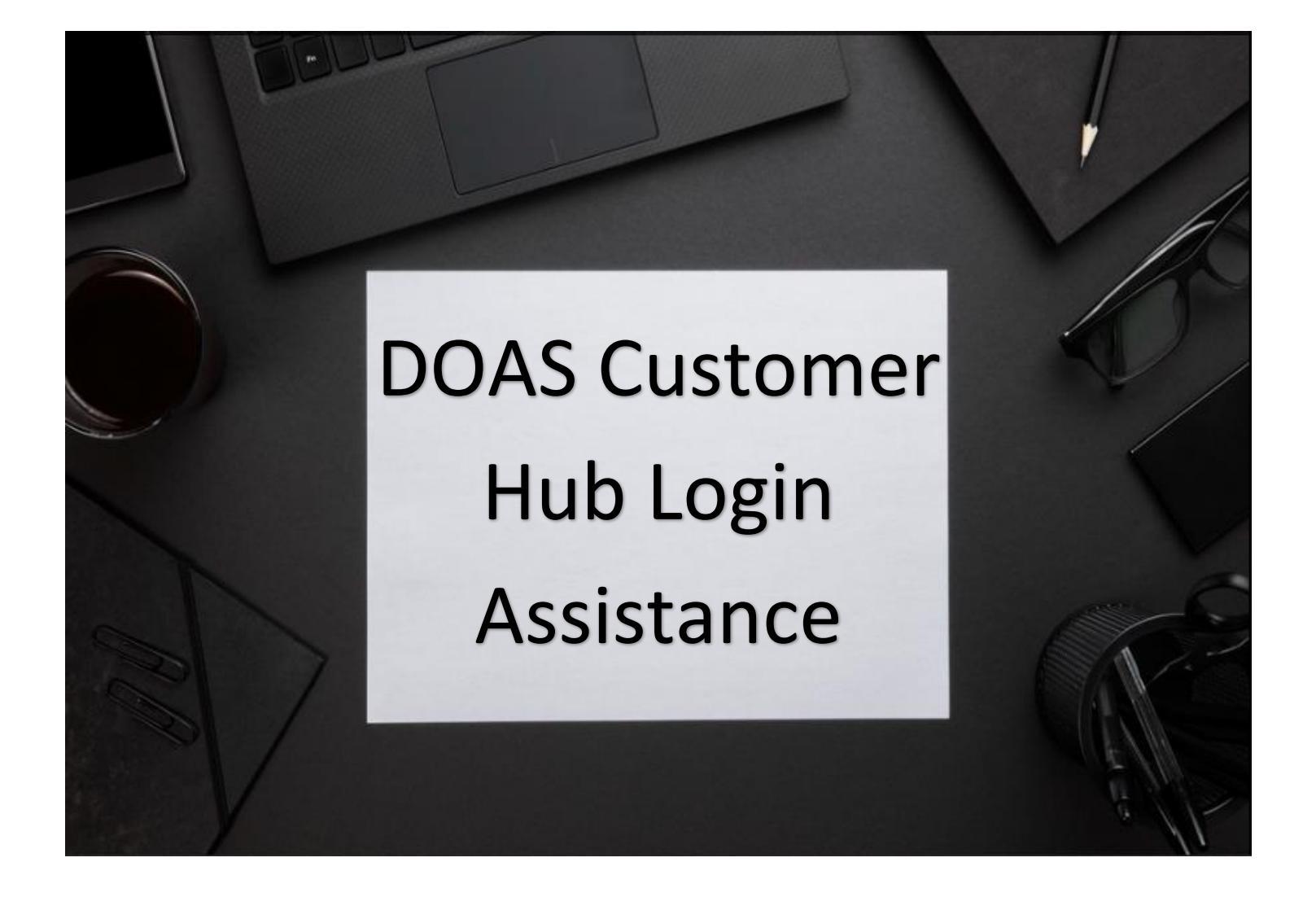

## Forgot Username

Forgot Password Create an Account

### **Table of Content**

| Торіс             | Page |
|-------------------|------|
| Forgot Username   | 3    |
| Forgot Password   | 6    |
| Create an Account | 10   |

#### FORGOT USERNAME

|                      | On the DOAS Customer Hub Login<br>page, click the 'Forgot your<br>Username?' link.                                                                                                    |
|----------------------|----------------------------------------------------------------------------------------------------|
| September Begeleinty | Afterwards, you will see the Account<br>Assistance Username page. Before you<br>enter your email address, note that if<br>the address you entered is in the<br>system, you will receive your<br>username. If you do not have a<br>username, you will receive a link to set<br>up an account instead.<br>Enter your 'Email Address'. |
| Startiks Eighkity    | Then, click the 'Email My Username'<br>button.                                                                                                    |

#### FORGOT USERNAME

|                                 | Next, you will see a notice that your<br>account information was sent to your<br>email address.<br>Click 'OK'.                                                                                                    |
|---------------------------------|----------------------------------------------------------------------------------------------------|
| <complex-block></complex-block> | Afterwards, check your email for the<br>message from Account Support<br>Assistance. If your email address is<br>associated with an account in our<br>system, you will receive an email<br>from DOAS support . If you do not<br>receive the email, either the provided<br>email is incorrect, or the email is not<br>associated with an account in our<br>system. You will need to return to<br>the Login page and click the Forgot<br>Your Username link. Or click the<br>Create an Account link.<br>In the body of the email, you will find<br>your username. |
| <complex-block></complex-block> | Next, click the 'Log into the<br>Customer Hub' link.                                                                                                    |

#### FORGOT USERNAME

| Item About DDAS       Our Community       Need Help       Q         Image: International control of administrative Services       Image: International control of administrative Services       Image: International control of administrative Services       Image: International control of administrative Services       Image: International control of administrative Services       Image: International control of administrative Services       Image: International control of administrative Services       Image: International control of administrative Services       Image: International control of administrative Services       Image: Image: I                                                                                                    | The Login page will appear.<br>Enter your 'Username' and<br>'Password'.                                                                                                    |
|----------------------------------------------------------------------------------------------------|----------------------------------------------------------------------------------------------------|
| Itern About DDAS       Our Community       Need Help       Q         If > Support Lager       Itern About DDAS       Our Community       Need Help       Q         If > Support Lager       Decembers       Community       Need Help       Q         If > Support Lager       Decembers       Community       Need Help       Q         Username       Decembers       Community       Need Help       Q         Username       Decembers       Community       Need Help       Q         Username       Decembers       Community       Need Help       Q         Username       Decembers       Community       Need Help       Q         Username       Decembers       Community       Need Help       Q         Username       Decembers       Community       Need Help       Q         Username       Decembers       Community       Need Help       Q         Username       Decembers       Decembers       Decembers       Decembers         Username       Decembers       Decembers       Decembers       Decembers         Username       Decembers       Decembers       Decembers       Decembers         Username       Decembers       Decembers <t< th=""><th>Click the 'Log In' button.</th></t<>                                                                                                    | Click the 'Log In' button.                                                                                                    |
| O Multiply National datages geound geound | <ul> <li>You will see the DOAS Customer Hub, which allows users to Review Support Request History, Submit A Question, Change Account Settings and Change Passwords, and Manage Mailing List Subscriptions. You may use the Smart Forms for DOAS Division applications and requests.</li> <li>Click the '+' sign to access the agency Smart Form you want to complete.</li> </ul> |

| Iteration     Iteration              Iteration                                                                                                    <                                                                                                    | On the DOAS Customer Hub<br>Login page, <b>click the 'Forgot</b><br><b>your Password'</b> link.                                                  |
|----------------------------------------------------------------------------------------------------|----------------------------------------------------------------------------------------------------|
| Original Digentitient of Address:      Account Assistance Rausered     Count     Count      | The Account Assistance<br>Password page will appear.<br>Enter your 'Username'.                                                                   |
| Comparison of the second database page (high full database) as a second database page (high full database), as a second database page (high full database), as a second database page (high full database). The second database page (high full database), as a second database page (high full database). The second database page (high full database). The | Click the 'Reset My Password'<br>button.<br>If you do not know or do not<br>remember your username,<br>click the 'Forgot your<br>Username' link. |

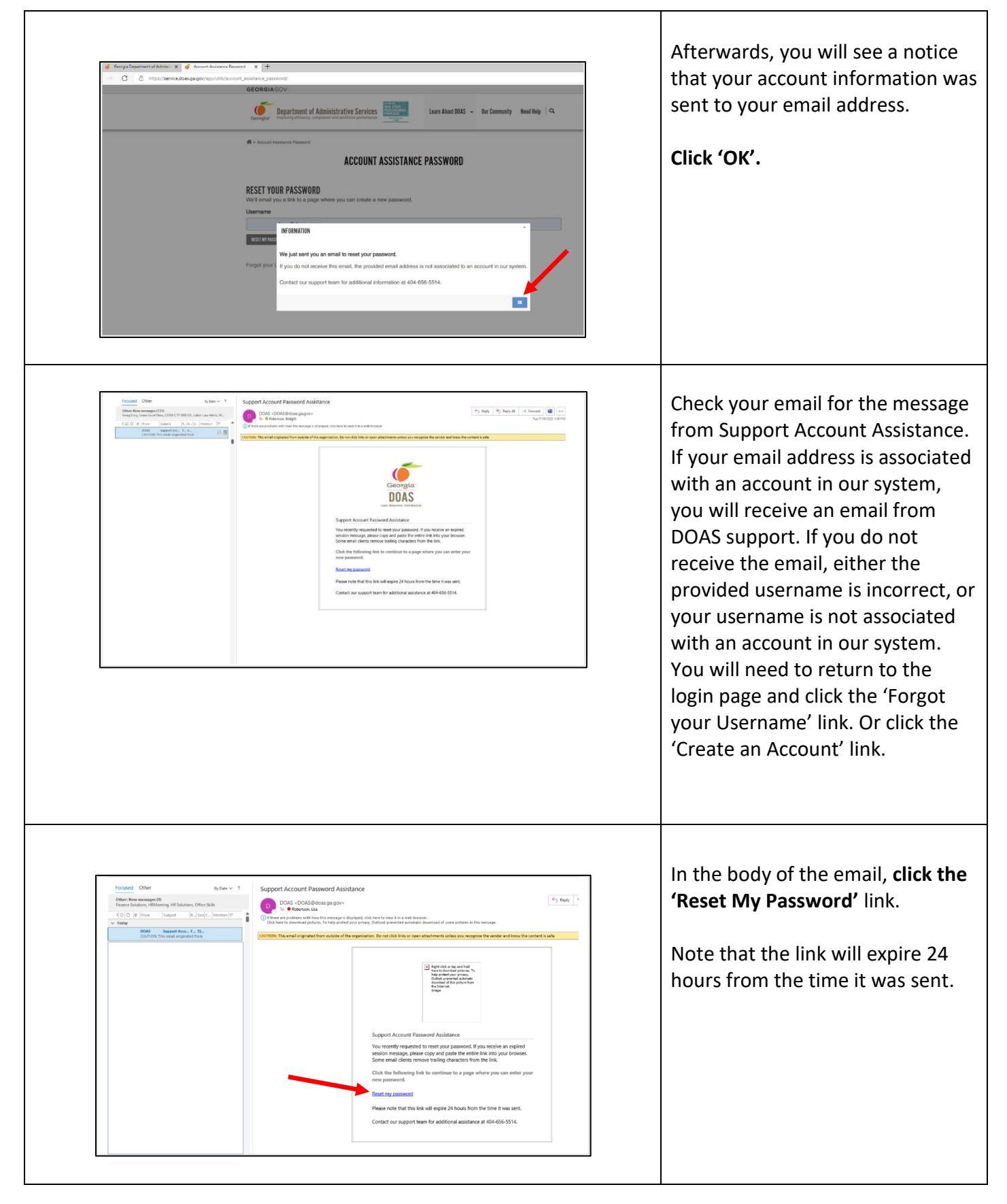

| Central Department of Adminix Account Abstrature Parsmond Account Abstrature Parsmond C Account Abstrature Parsmond C Account Abstrature Parsmond C Account Abstrature Parsmond C C Account Abstrature Parsmond C C Account Abstrature Parsmond C C C Account Abstrature Parsmond C C C Account Abstrature Parsmond C C C C Account Abstrature Parsmond C C <p< th=""><th>The Reset Your Password page will<br/>appear.<br/>Enter your password.<br/>Then verify the password and<br/>enter it again.</th></p<>                                                                                                    | The Reset Your Password page will<br>appear.<br>Enter your password.<br>Then verify the password and<br>enter it again. |
|----------------------------------------------------------------------------------------------------|----------------------------------------------------------------------------------------------------|
| Ceregia Department of Admini X Account Asistance Passnord X Rest Passnord X +<br>C Ceregia Department of Admini X Account Asistance Passnord (vocu) (vdu/bhMalper)GOW/SUDCE/T2/COW/P3/Rqu/Sgl_ee/NPpagRLXX4_bpd=mA41DM/p1*HuB97AQpbigOUQV/n<br>GEORGIA.GOV                                                                                                    | Click the Submit button.                                                                                                |
| Image: Notation Name: Control of Control of | You will see a notice that your password has been changed.                                                              |

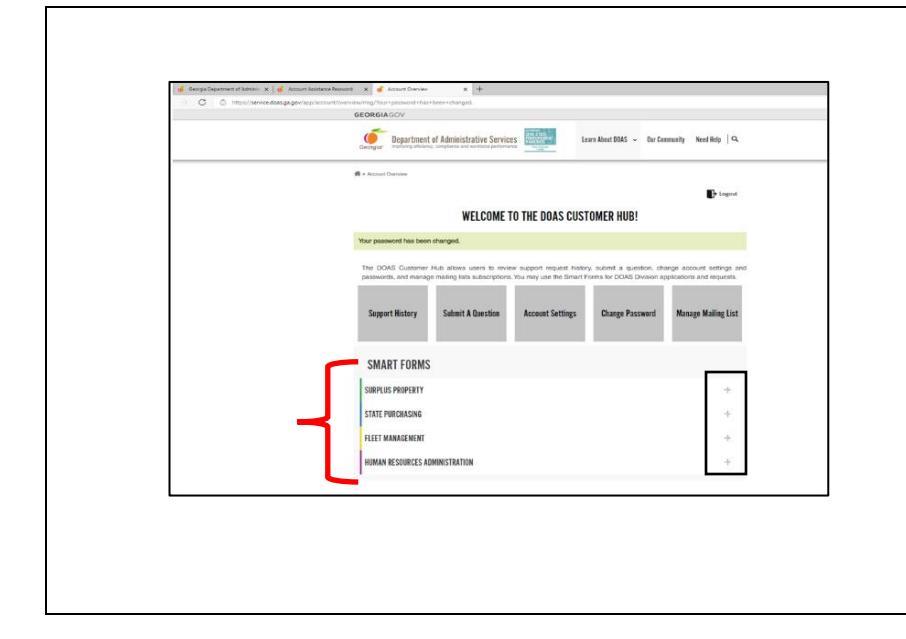

You will see the DOAS Customer Hub, which allows users to Review support Request History, Submit A Question, Change Account Settings and Change Passwords, and Manage Mailing List Subscriptions. You may use the Smart Forms for DOAS Division applications and requests.

**Click the '+' sign** to access the agency Smart Form you want to complete.

#### **Create an Account**

| Item Related DUILS Our Community Need Help Q | On the DOAS Customer Hub Login<br>page, <b>click the 'Create an Account'</b><br>link.                                                                                                    |
|----------------------------------------------|----------------------------------------------------------------------------------------------------|
| Product Control Name                         | The Create an Account page will<br>appear. Enter your 'First Name' and<br>'Last Name', and 'Email Address'. If<br>you are a state employee, enter your<br>state email address. If you are not a<br>state employee, enter your work<br>email address. If you cannot use your<br>work email address, enter your<br>personal email address. Enter your<br>'Username' which is your email<br>address and your 'Password'. And<br>verify your password and enter it<br>again. |
| Image: Contraction                           | Click the <b>'Create Account'</b> button.                                                                                                    |

#### **CREATE AN ACCOUNT**

|   | WELCOME TO THE DOAS CUSTOMER HUB!                                                                                                    |
|---|----------------------------------------------------------------------------------------------------|
|   | The DOAD Continuer Method altheme userse to makere expendent respendent handling audited a quantities, strategie accessed a strategie<br>preservoriti, and manager maning into subsortations. You may use the Grand Forms for DOAD Division explorations and responses<br>Support History Submit & Question Accesses Settings Change Password Manage Mailing List |
| _ | SMART FORMS<br>SURPLUS PROPERTY ++<br>STATE PURCINSING ++<br>Fleet management ++<br>Human resources administration ++                                                                                                    |
|   |                                                                                                    |

You will see the DOAS Customer Hub which allows users to Review support Request History, Submit A Question, Change Account Settings and Change Passwords, and Manage Mailing List Subscriptions. You may use the Smart Forms for DOAS Division applications and requests. **Click the plus (+)** sign by the agency name to access the Smart Form you want to complete.

**Click the '+' sign** to access the agency Smart Form you want to complete.

If you have any questions about the Smart Form, call the Contact Center at:

# 404-656-5514